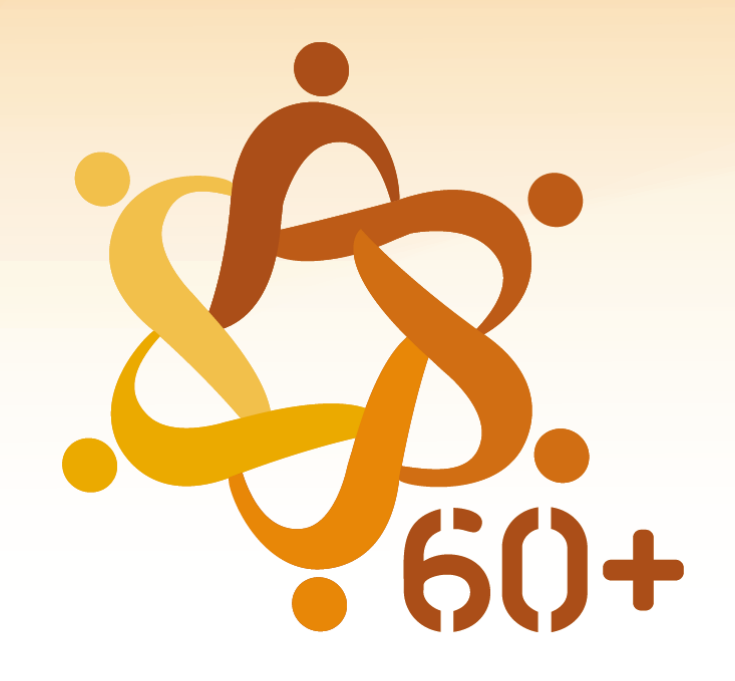

# CONSELHO NACIONAL DOS DIREITOS DA PESSOA IDOSA

#### sso.acesso.gov.br/login?client\_id=contas.acesso.gov.br&authorization\_id=17ad39ae655 $\leftrightarrow$ C

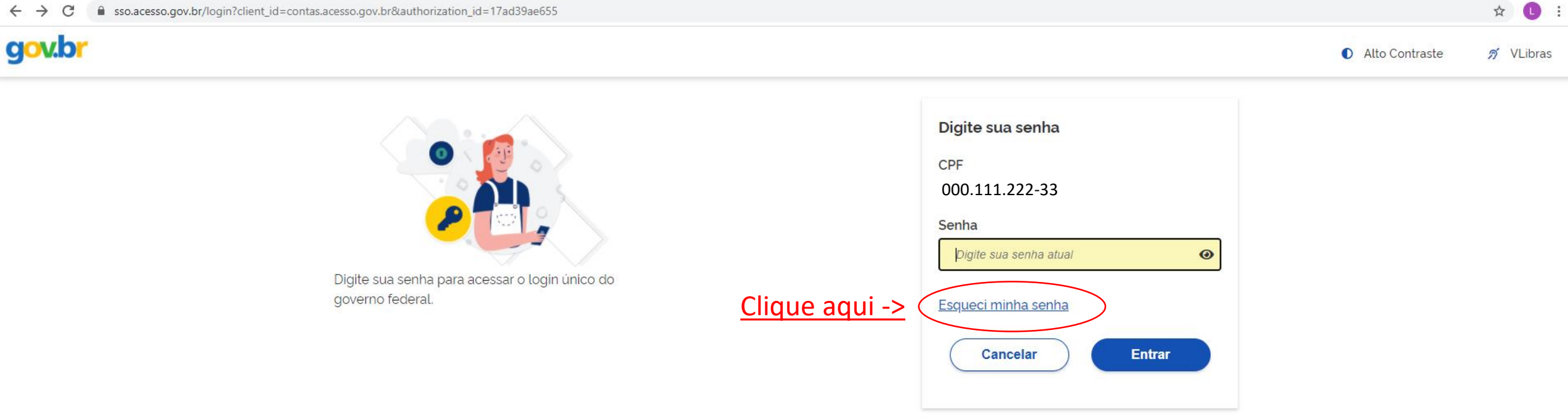

Ficou com dúvidas?

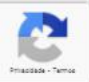

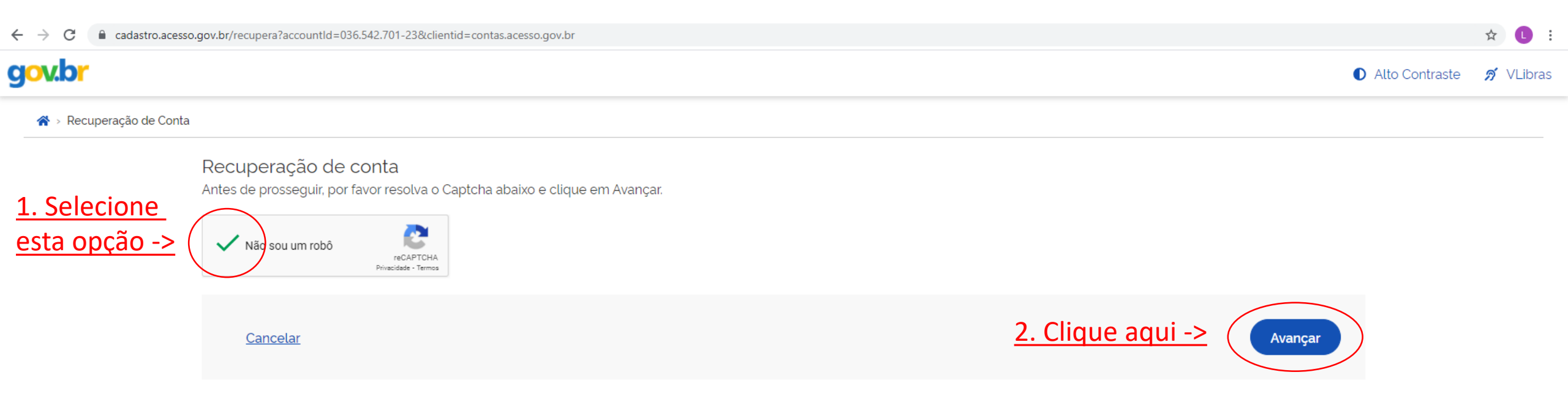

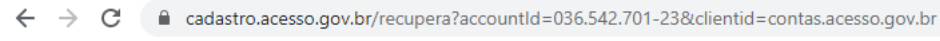

## gov.br

🚺 Alto Contraste 🛛 🚿 VLibras

☆

#### 🛠 > Recuperação de Conta

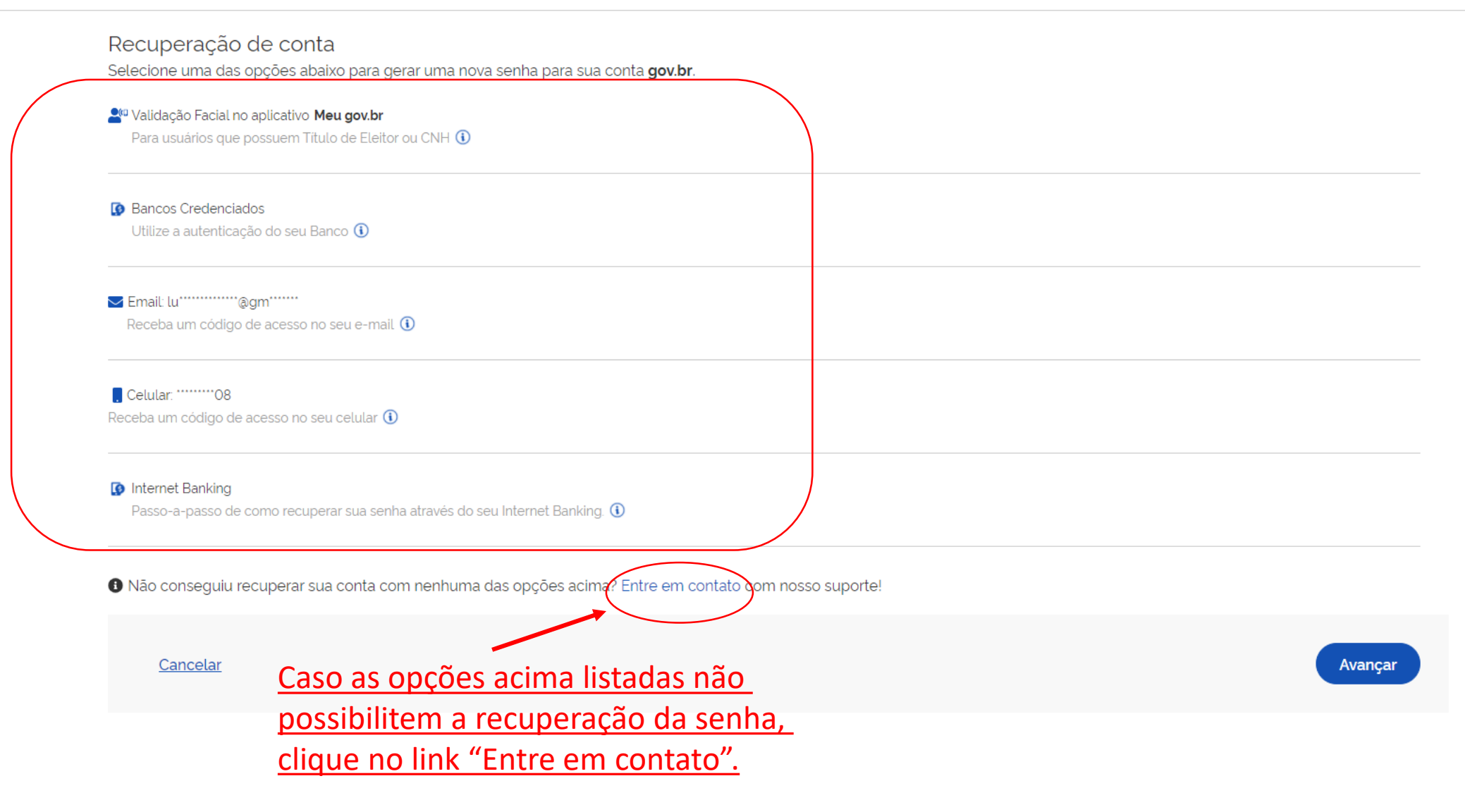

☆ 🕛 :

Pessoas

Ŧ

| govbr                                                                  | ACESSO À INFORMAÇÃO PARTICIPE LEGISLAÇÃO ÓRGÃOS DO GOVERNO 🎽                                                                                                    |  |  |  |
|------------------------------------------------------------------------|----------------------------------------------------------------------------------------------------|--|--|--|
|                                                                        | ĵ <sup>™</sup> VLIBRAS                                                                                                    |  |  |  |
| gov.br                                                                 | Sigam as instruções de<br>preenchimento.                                                                                                    |  |  |  |
| Conte a sua dificuldade para<br>auxiliarmos na solução do<br>problema. | Como podemos ajudar ?                                                                                                    |  |  |  |
| Para mais informações clique aqui                                      | Nome* CPF*                                                                                                    |  |  |  |
| Coloque um email ao qual você tenha acesso->                           | E-mail* Confirmar E-mail*                                                                                                    |  |  |  |
|                                                                        | Assunto*<br>Não consegui recuperar minha conta. Preciso incluir/alterar meu e-mail<br>para fazer nova senha. Opção a ser utilizada para quem está com telefone<br>desatualizado também                                                                                  |  |  |  |
|                                                                        | Serviço:<br>ENEM, SISU, PROUNI, FIES, Programas educacionais<br>eCAC<br>CTPS<br>CNH Digital                                                                                                    |  |  |  |
|                                                                        | Importante:<br>Ao final clique na opção "Enviar Solicitação". Você receberá<br>um e-mail com o número de protocolo de atendimento                                                                                                    |  |  |  |
|                                                                        | Quer recuperar seu acesso, mas não possui mais acesso ao e-mail<br>cadastrado? Então nós precisaremos do seu consentimento para<br>alterar seus dados cadastrais (Lei 13.709/2019). Sendo assim, siga as<br>intruções abaixo:<br>Eu, nome do cidadão , portador do CPF, |  |  |  |

CPF do cidadão

autorizo o Ministério da Economia a alterar meus

#### 

Quer recuperar seu acesso, mas não possui mais acesso ao e-mail cadastrado? Então nós precisaremos do seu consentimento para alterar seus dados cadastrais (Lei 13.709/2019). Sendo assim, siga as intruções abaixo:

| Eu,    | u, nome do cidadão   |               | , port        | portador |            | CPF,      |
|--------|----------------------|---------------|---------------|----------|------------|-----------|
| CPF d  | o cidadão            | ,_autorizo o  | Ministério da | Econo    | mia a alte | erar meus |
| dados  | cadastrais da plat   | aforma de     | autenticação  | do Lo    | gin único  | (gov.br). |
| Cidade | e residência do cida | ad . 23/07/20 | )21           |          |            |           |

No campo "Anexos" você deve anexar as seguintes fotos:

 Uma foto de rosto (selfie) com documento com a foto ao lado do rosto, conforme exemplo abaixo;

### SELFIE COM DOCUMENTO

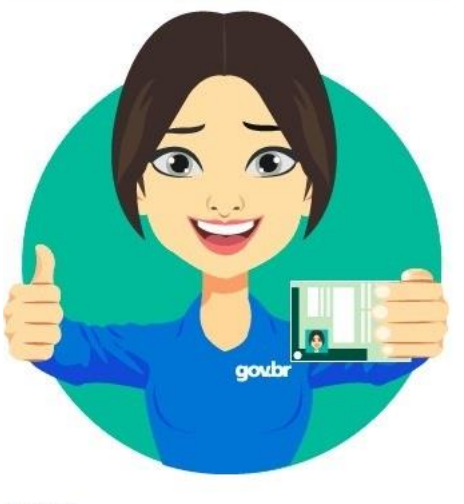

Anexos\*

Para mais informações clique aqui

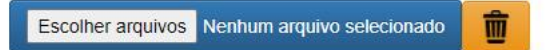

 Uma foto de um documento válido desde que contenha o número do CPF ou que segure juntamente o documento com foto com o documento de CPF;

## Sigam as instruções de preenchimento.

☆

•

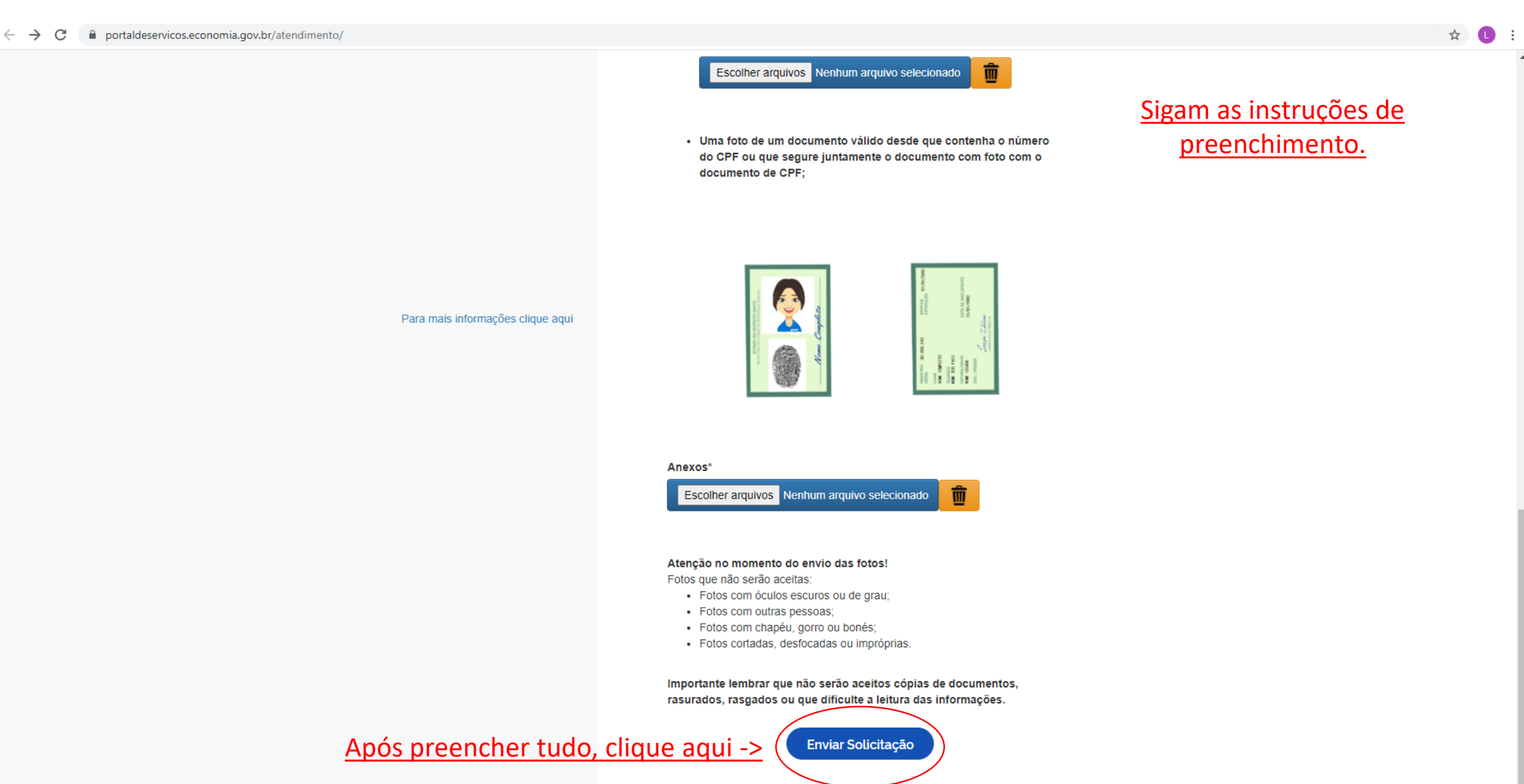

## Lembrando, caso não receba o email, verificar->

Existem diversas formas para realizar o cadastro no Login Unico.

- 3.1 Cadastro por meio do Aplicativo Meu gov.br
- 3.2 Cadastro por meio do Internet Banking do Banco do Brasil
- 3.3 Cadastro por meio do Internet Banking dos Bancos conveniados
- 3.4 Cadastro com as informações básicas do cidadão
- 3.5 Cadastro com o certificado de pessoa física do cidadão
- 3.6 Cadastro por meio do Certificado em Nuvem
- 3.7 É possível criar conta de acesso com certificado digital?
- 3.8 Não recebi código de acesso pelo e-mail ou sms
  - SMS ou E-mail inválido (erro de digitação) ou;
  - · E-mail de confirmação está na sua caixa de spam (Lixo Eletrônico) ou;
  - E-mail de confirmação ainda não chegou na sua caixa de e-mail ou;
  - SMS de confirmação depende da funcionalidade de mensagem está disponível ao celular pela operadora ou;
  - SMS de confirmação depende de créditos disponíveis no plano de celular para recebimento de mensagens.

Dependendo do serviço de e-mail, pode demorar até 24 horas para chegar na caixa de e-mail.

Dependendo do serviço de SMS, pode não receber a mensagem de imediato. Aguardar alguns minutos para verificar novo envio.

#### 3.9 Cadastro sem CPF

- 3.10 O usuário já possui cadastro no sistema
- 3.11 Onde diz "digite o seu cpf" é pra botar números?
- 3.12 CPF inválido?

#### 4. Aplicativo Meu gov.br

5. Pessoa jurídica (CNPJ)

6. Acesso e Manutenção da Conta

6.1 Não conciao codoctror conho0

O site gov.br é o acesso para o ambiente dos produtos e serviços oferecidos pelo governo federal aos cidadãos. Siga as instruções para a efetivação da recuperação da senha.

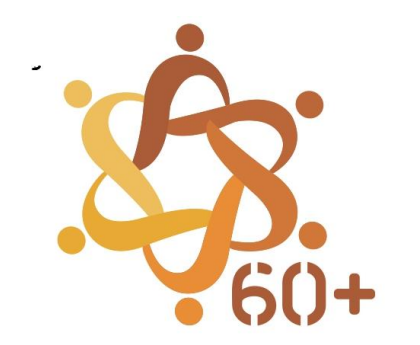